平塚信用金庫ビジネス Web の各種画面の改善について

日頃より平塚信用金庫ビジネス Web をご利用いただき、誠にありがとうございます。 **2024年10月21日(月)**より、以下のとおり各種画面を変更いたします。

## ①「ワンタイムパスワードトークンの操作ガイド」の表示改善

ワンタイムパスワードトークンの操作ガイドの表示位置を改善します。

| 2024年10月20日まで                                                                                                    | 2024年10月21日以降                                                                         |
|----------------------------------------------------------------------------------------------------|---------------------------------------------------------------------------------------|
| ワンタイムパスワードの入力    以上の内容を確認のうえ、ワンタイム/CCワードを入力し、「送信」ボタンを押してください。   ワンタイム/CCワード 23                                                                                                    | ワンタイムパスワードの入力   以上の内容を確認のうえ、ワンタイムパスワードを入力し、「送信」ボタンを押してください。   ワンタイムパスワード   フンタイムパスワード |
| 送信 ><br>表示中のページを印刷します。<br>印刷                                                                                                    |                                                                                       |
|                                                                                                    |                                                                                       |
| #2-0077-78881<br>#2-0077-78881<br>#2-0077-78861<br>#2-0077-78861<br>#2- | 表示中心ページを抑郁します。<br>[ <b>59時</b> ]                                                      |

## ②セキュリティ対策に伴うエラーメッセージの変更

契約者 I D (以下「I D」という。)および暗証番号の入力誤りの際にエラーメッセージ・ エラーコードから I D の存在確認が可能なため、第三者に I D を推測されないよう、エラー メッセージの変更およびエラーコードの削除を行います。

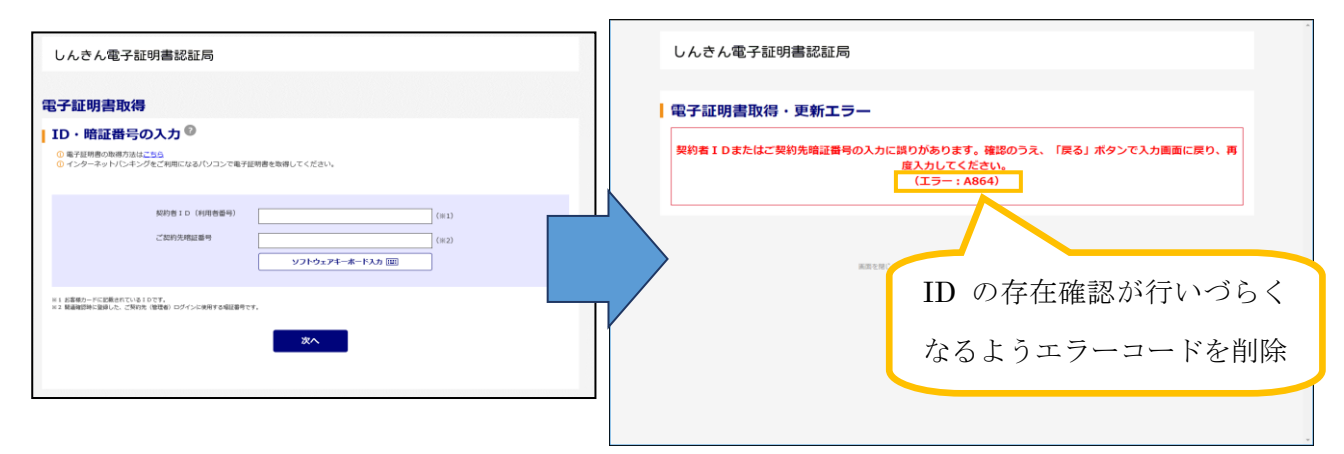

## ③認証/認可画面のオートコンプリート無効化

電子決済等代行業者との API 連携にかかるエンドユーザの認証/認可画面について、セキ ュリティ向上のためオートコンプリート(自動補完)を無効化します。

なお、画面レイアウトや項目の変更はありません。

※当該画面はオートコンプリートを無効化しますが、Edge と Chrome はブラウザの機能としてオー

トコンプリート機能を用意しているため、ユーザの設定によっては過去の入力情報が引き続き 表示されます。

| ログイン ペンダ信用金庫 しんき                                                      | レインターネットバンキングAPIサービス | <b>每二江88</b> | まパフロードス 七     | 1 2 2 4 信田今康   / き/ インターフットバンナング ADIサービフ |
|-----------------------------------------------------------------------|----------------------|--------------|---------------|------------------------------------------|
| 当画面は、ペンダ信用金庫のWebサイトです。                                                |                      | 电子延明         | 合ハスリートスリ      | 12341日州亚岸 しんさん1フラーネットハフキフラムロリーヒス         |
| ID・パスワード方式のお客さま                                                       |                      | Ť.           | 音証番号を入力し、 躍 羅 | を押してください。                                |
| 外部サービスと口座連携するため、法人インターネットパンキングシステムの1<br>利用者 I D、利用者暗証番号を入力して 単 が を押して | 入力欄のオートコ             | עו           |               |                                          |
|                                                                       | プリート(自動補             | <b>前</b> 完)  | ・証 クリア        |                                          |
| 調 証 クリア キャンセル                                                         | を無効化                 |              |               |                                          |
| 電子証明書方式のお客さま                                                          |                      |              |               |                                          |
| 外部サービスと口座連携するため、 電子区域書店区 を押してください。                                    |                      |              |               |                                          |
|                                                                       |                      |              |               |                                          |
| 電子証明書認証 キャンセル                                                         |                      |              |               |                                          |

④ファイル伝送画面で桁数が増える事象について

IME(日本語入力モード)をオンにした状態で、ファイル伝送の金額欄に数字を入力する と、ブラウザの仕様により、欄外をクリックした際に意図せず桁数が増えることがある事象 を確認しました。

金額欄選択時の動作を変更することで事象が解消されると判明しましたので、選択の動作 を「2.変更内容」のとおり変更します。

1. 発生している事象

本事象を回避するには、IME(日本語入力モード)をオフにしてください。

下記手順でファイル伝送の金額を入力すると、意図せず桁数が増えることがあります。 なお、2024年10月21日以降は IME(日本語入力モード)がオンでも本事象は 発生しません。

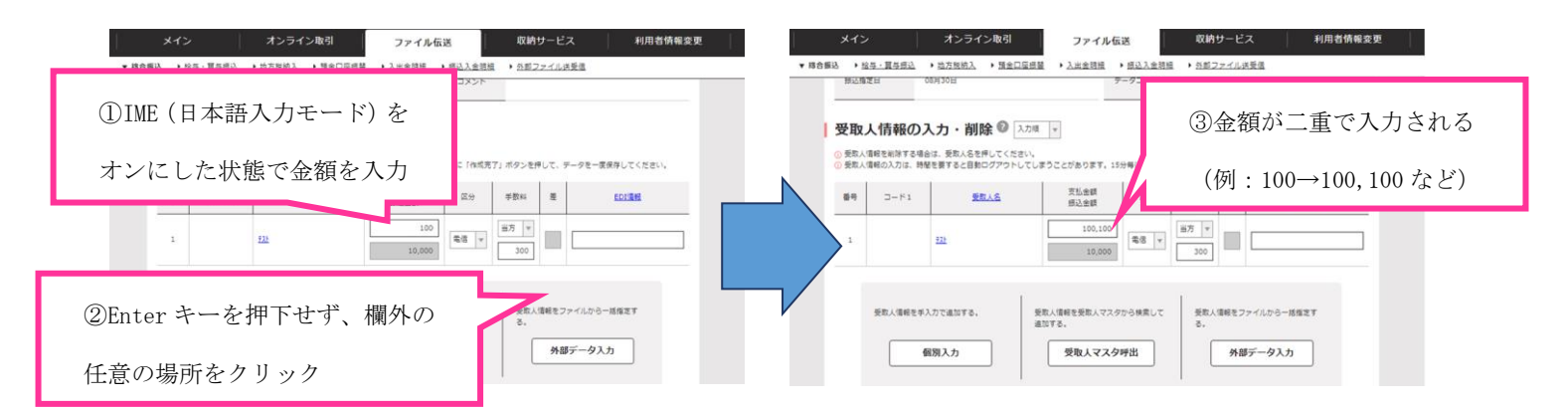

## 2. 変更内容

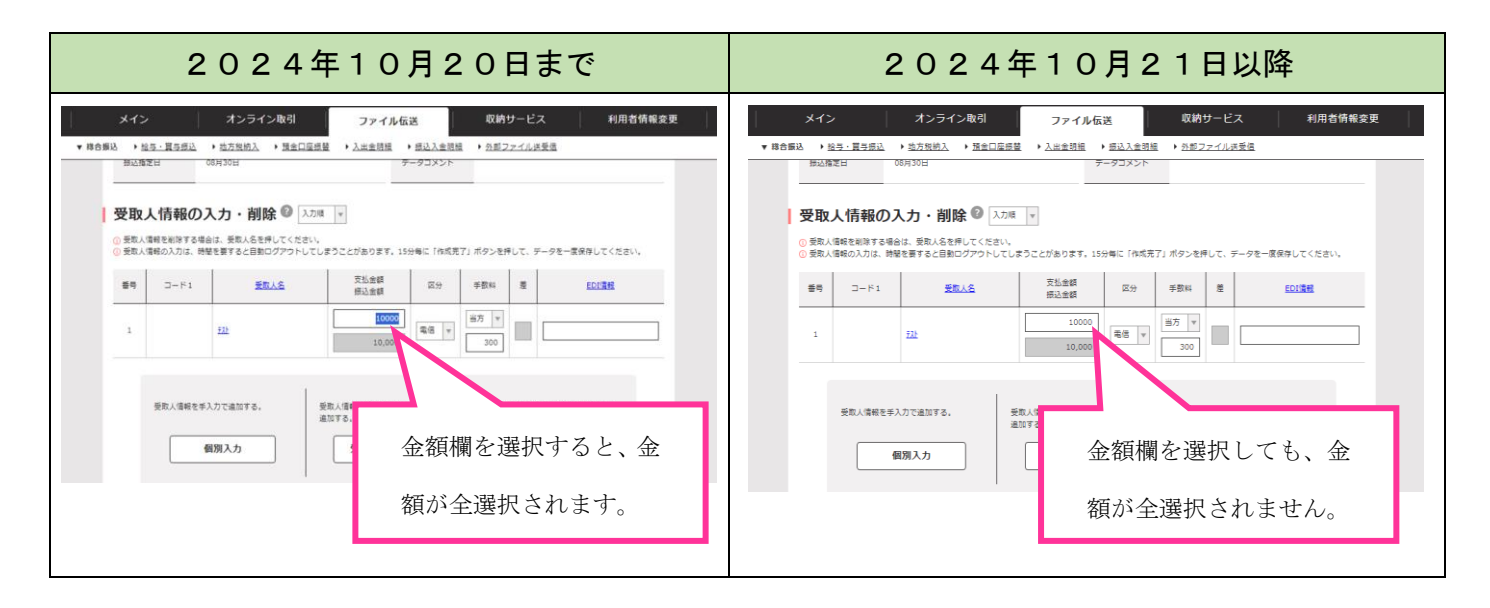

⑤ヘルプサイトの改善

上記各種画面の改善に伴い、ヘルプサイトの表示内容等を改善します。

【お問い合わせ先】(受付時間 平日9:00~17:00) しんきん I B ヘルプデスク T E L:0120-959-133

以上